### Viewing your compensation information in FasatWeb

*FasatWeb* is Manulife's online compensation tool located within Advisor Portal and is available to all advisors and corporations who are paid directly by Manulife.

#### **Compensation statements**

Statements are generated every Wednesday morning if your balance is \$60 or more, or if you are in a negative balance. *FasatWeb* allows you to obtain both current and historical compensation statements.

Please note: Manulife Bank commissions are applied once per month on the Friday closest to the 15<sup>th</sup> of each month.

Step 1: To view your recent statements, select Compensation statements within the Quick Links section on Advisor Portal.

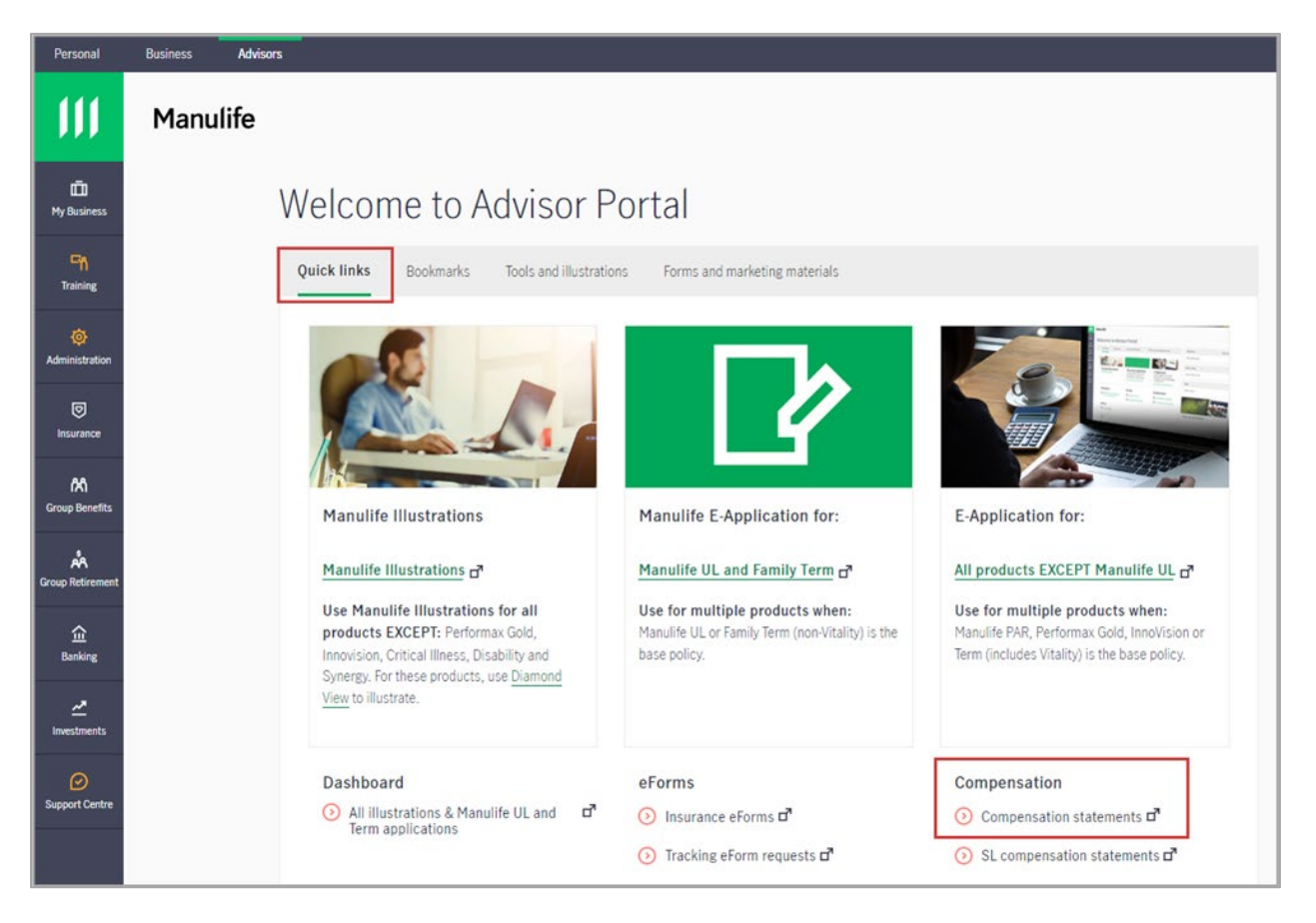

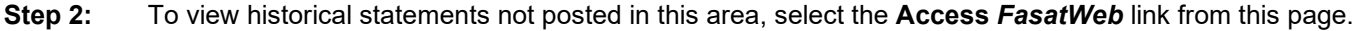

| Personal        | Business Advisors    |   |              |                        |        | Q Search 🗞 Contact us   | 🗘 Alerts 🖾 Secure | Inbox 🗙 Profile FR |
|-----------------|----------------------|---|--------------|------------------------|--------|-------------------------|-------------------|--------------------|
| 111             | Manulife             |   | Compensa     | <i>tion</i> statements |        |                         |                   | Access FasatWeb    |
| Ō               | My Business          |   |              |                        |        |                         |                   |                    |
| Pry Dualitys    | Resource Panel       | v | Name 0       | Туре с                 | Code 0 | Date 🗘                  | Amount 0          |                    |
| Cin<br>Training | Compensation         | * | Test Advisor | Comp                   | 123456 | 2022/07/06 - 2022/07/12 | \$6,001.01        |                    |
| ø               | Recognition programs | ¥ |              |                        |        |                         |                   | < 1 of 1 >         |
| Administration  | - Overview           |   |              |                        |        |                         |                   | Feedba             |

**Step 3:** If you have one selling code, the system will default to your code information.

| 📶 Manulife                                       | Fasat                  |
|--------------------------------------------------|------------------------|
| FASAT_WEBSET                                     | 2017/09/11 12:27:11 PM |
| Display Hierarchy                                |                        |
| Manulife Financial Corporation - Company         |                        |
| GAC - Corporate Accounts Channel - MGA - Channel |                        |
| 🔄 Test Company Inc - 12345 - Distributor         |                        |
| 💆 🛧 Doe, John - 456789 - Advisor                 |                        |

Step 3a: If you have multiple selling codes, select the selling code on which you receive payments and click Go.

| 📶 Manul                                                                                                    | life                                                                                                    | Fasat                  |
|----------------------------------------------------------------------------------------------------|----------------------------------------------------------------------------------------------------|------------------------|
|                                                                                                    | FASAT_WEBSET                                                                                                    | 2017/09/11 12:27:11 PM |
| Display Hierarchy Test<br>Manulife Finands Test<br>CAC - Corpora John<br>CAC - Corpora John<br>Contario Reg<br>Test Company | Company Inc - 12345 - Corporation<br>Company Inc - 12345 - Corporation<br>Company Inc - 12345 - Advisor<br>Doe - 456789 - Advisor<br>Inc - 12345 - Distributor<br>456789 - Advisor |                        |

**Please note:** Compensation will only be displayed for the selected code. *FasatWeb* does not allow compensation information to be reported for multiple individual codes at once. Corporations can run reporting at the corporate level for all advisors contracted through the corporation.

Step 4: Within the *Reporting* menu, select the *Compensation Statements* link.

| Fasat                                                                  | 📶 Manu                                                                                                    | life                                                                                                    |                                                         | Fasat                                             |
|------------------------------------------------------------------------|----------------------------------------------------------------------------------------------------|----------------------------------------------------------------------------------------------------|---------------------------------------------------------|---------------------------------------------------|
| Audience<br>Inquiry V                                                  | Display Hierarchy                                                                                                    | FAS                                                                                                    | AT_WEBSET                                               | 2017/09/11 12:27:11 PM                            |
| Language<br>English V<br>Currency<br>Canadian Dollars V                | <ul> <li>Manulife Financial Corp</li> <li>CAC - Corporate Ao</li> <li>Ontario Region -</li> <li>Test Company</li> <li>Test Company</li> <li>Doe, John -</li> </ul> | ooration - Company<br>counts Channel - MGA - Channel<br>1111 - Region<br>Inc - 12345 - Distributor<br>• 456789 - Advisor |                                                         |                                                   |
| Navigate     Codes & Hierarchy     User Preferences     Log Out        | General<br>Code<br>FundServ Code<br>Name<br>Type<br>Contract date                                                                                                  | 456789<br>1234-123456<br>John Doe<br>General Agent Broker<br>2011/07/12                                                  | Level<br>Status<br>Status change date<br>Business Phone | Advisor<br>Active<br>2011/08/24<br>(519) 132-4567 |
| Contracting     General Inquiry     Financial                          | Termination date Financial Payment method                                                                                                    | Electronic Funds Transfer                                                                                                | Currency                                                | (319) 123-4367<br>Canadian Dollars                |
| Balance Inquiry<br>Advanced Inquiry and Reporting<br>Detailed Activity | Cheque name<br>Address<br>Business                                                                                                    | John Doe<br>123 MAIN ST<br>KITCHENER, ON A0A 0A0                                                                         |                                                         |                                                   |
| Compensation Statements                                                |                                                                                                    |                                                                                                    |                                                         |                                                   |

**Step 5:** The *FasatWeb* default displays statements that have generated in the past 15 days. To display all statements, select *All* from the *Display Last* drop-down menu.

| Compensation Stat | tements           |                                                                                |                                                       |                         |           |                               |
|-------------------|-------------------|--------------------------------------------------------------------------------|-------------------------------------------------------|-------------------------|-----------|-------------------------------|
|                   | Depend<br>Downloa | ing on the size of the report, the do<br>ad icon please wait until a dialog bo | ownload may take longer than a fe<br>ox is displayed. | w seconds. After clicki | ng on the | Acrobat <sup>®</sup><br>Adobe |
|                   | 10<br>15<br>20    | ast<br>Days                                                                    | Display Reports :<br>Compensation Statement           | ~                       |           |                               |
|                   | 25<br>30          | Period                                                                         | Report Title                                          | File Size(KB)           | Download  | Viewed                        |
|                   | 60<br>90          | 2017/08/30 to 2017/09/05<br>2017/08/16 to 2017/08/22                           | Compensation Statement<br>Compensation Statement      | 218<br>34               | ×         | No                            |
|                   | All               |                                                                                |                                                       |                         |           |                               |

Step 6: From here, you can view, print or save compensation statements by selecting the green download button.

| Compensation Staten | nents                                                                                                    |                          |                        |               |          |        |  |
|---------------------|----------------------------------------------------------------------------------------------------|--------------------------|------------------------|---------------|----------|--------|--|
| ם<br>כ              | Depending on the size of the report, the download may take longer than a few seconds. After clicking on the<br>Download icon please wait until a dialog box is displayed. |                          |                        |               |          |        |  |
| D                   | )isplay L                                                                                                    | ast                      | Display Reports :      |               |          |        |  |
|                     | All 🗸                                                                                                    | Days                     | Compensation Statement | ~             |          |        |  |
| C                   | Code                                                                                                    | Period                   | Report Title           | File Size(KB) | Download | Viewed |  |
| 1                   | 23456                                                                                                    | 2017/08/30 to 2017/09/05 | Compensation Statement | 218           | ×        | No     |  |
| 1                   | 23456                                                                                                    | 2017/08/16 to 2017/08/22 | Compensation Statement | 34            |          | No     |  |
| 1                   | 23456                                                                                                    | 2017/08/09 to 2017/08/15 | Compensation Statement | 31            | ×        | No     |  |
| 1                   | 23456                                                                                                    | 2017/08/02 to 2017/08/08 | Compensation Statement | 221           | M        | No     |  |

#### **Balance Inquiry**

*FasatWeb* also allows you to easily track policy/account compensation activity. At any point during the weekly pay period, the *Balance Inquiry* link will allow you to view transactions that have generated compensation and are waiting to be paid out.

| <b>Step 1.</b> To view your balance, select <b>balance inquiry</b> from the <i>rinancia</i> l men | Step | 1: | To view | your balance, | select Balance | Inquiry | <b>y</b> from the | Financial men |
|---------------------------------------------------------------------------------------------------|------|----|---------|---------------|----------------|---------|-------------------|---------------|
|---------------------------------------------------------------------------------------------------|------|----|---------|---------------|----------------|---------|-------------------|---------------|

| Fasat                                                                                               | 📶 Manu                                                                                               | life                                                                                                    |                                                         | Fasat                                             |
|----------------------------------------------------------------------------------------------------|----------------------------------------------------------------------------------------------------|----------------------------------------------------------------------------------------------------|---------------------------------------------------------|---------------------------------------------------|
| Audience<br>Inquiry V                                                                               | Display Hierarchy                                                                                    | FAS                                                                                                    | AT_WEBSET                                               | 2017/09/11 12:27:11 PM                            |
| Language<br>English V<br>Currency<br>Canadian Dollars V                                             | Manulife Financial Corp<br>CAC - Corporate Ac<br>Ontario Region -<br>Test Company<br>L & Doe, John - | ooration - Company<br>counts Channel - MGA - Channel<br>1111 - Region<br>Inc - 12345 - Distributor<br>· 456789 - Advisor |                                                         |                                                   |
| Navigate     Codes & Hierarchy     User Preferences     Log Out     Contracting     General Inquiry | General<br>Code<br>FundServ Code<br>Name<br>Type<br>Contract date<br>Termination date                | 456789<br>1234-123456<br>John Doe<br>General Agent Broker<br>2011/07/12                                                  | Level<br>Status<br>Status change date<br>Business Phone | Advisor<br>Active<br>2011/08/24<br>(519) 123-4567 |
| Financial     Balance Inquiry     Advanced Inquiry and Reporting     Detailed Activity              | Financial<br>Payment method<br>Cheque name<br>Address<br>Business                                    | Electronic Funds Transfer<br>John Doe<br>123 MAIN ST<br>KITCHENER, ON ADA DAD                                            | Currency                                                | Canadian Dollars                                  |
| Compensation Statements                                                                             |                                                                                                    |                                                                                                    |                                                         |                                                   |

Step 2: The *Current Balance* will show you what is scheduled to be paid out for the period selected.

**Please note:** This current pay period could still be open, meaning the amount you view here mid-pay period may increase or decrease when statements generate on Wednesday. Payments are received on Friday.

| Balance Inquiry for Doe,        | John       |                |                          |            |              |
|---------------------------------|------------|----------------|--------------------------|------------|--------------|
| Period 2017/09/06 - 2017        | /09/12     |                | Previous                 | Selec      | t Date Range |
|                                 | Period:    | Year to Date   |                          | Period: \  | ear to Date  |
| First Year Commission           | \$392.53   | \$151,412.95   | Balance Forward          | \$0.00     | \$0.00       |
| Equalized First Year Commission | \$0.00     | \$0.00         |                          |            |              |
| First Year Override             | \$738.15   | \$263,147.70   | Current Balance          | \$2,254.10 | \$2,254.10   |
| Equalized Override              | \$0.00     | \$0.00         |                          |            |              |
| Renewal Commission              | \$1,123.42 | \$3,684.94     |                          |            |              |
| Renewal Override                | \$0.00     | \$0.00         |                          |            |              |
| Referral Fee                    | \$0.00     | \$0.00         | Capping Forward          | \$0.00     | \$0.00       |
| Total Compensation              | \$2,254.10 | \$418,245.59   | Capping Balance          | \$0.00     | \$0.00       |
| Misc. Adjustments               | \$0.00     | \$0.00         | Rolled Debit Forward     | \$0.00     | \$0.00       |
| Deductions                      | \$0.00     | \$0.00         | Rolled Debit Balance     | \$0.00     | \$0.00       |
| Transfers                       | \$0.00     | \$0.00         | Negotiated Debit Forward | \$0.00     | \$0.00       |
| Negotiated Debit Transferred    | \$0.00     | \$0.00         | Negotiated Debit         | \$0.00     |              |
| Capping Account                 | \$0.00     | \$0.00         | Taxable Benefits         | \$0.00     | \$0.00       |
| Rolled Debit Transferred        | \$0.00     | \$0.00         | Taxable Earnings         | \$0.00     | \$415,991.49 |
| Payments                        | \$0.00     | (\$415,991.49) | Total Owing To Manulife  | \$0.00     | \$0.00       |

**Please note:** Any figures in red indicate a negative balance or amounts that have been paid out or transferred to another code.

#### **Detailed Activity**

The *Detailed Activity* section illustrates how the amount within the *Current Balance* was generated. This is a great place to check daily to see whether a specific account/policy has generated compensation. The same information displayed in this section will appear on your compensation statement.

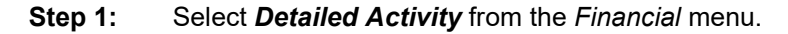

| Fasat                                                                                              | 📶 Manu                                                                                             | life                                                                                                    |                                                         | Fasat                                             |
|----------------------------------------------------------------------------------------------------|----------------------------------------------------------------------------------------------------|----------------------------------------------------------------------------------------------------|---------------------------------------------------------|---------------------------------------------------|
| Audience<br>Inquiry V                                                                              | Display Hierarchy                                                                                  | FASA                                                                                                    | T_WEBSET                                                | 2017/ 09/ 11 12:27:11 PM                          |
| Language<br>English V<br>Currency<br>Canadian Dollars V                                            | Manulife Financial Corp<br>CAC - Corporate Ac<br>Can Ontario Region -<br>Can Test Company          | poration - Company<br>counts Channel - MGA - Channel<br>1111 - Region<br>Inc - 12345 - Distributor<br>- 456789 - Advisor |                                                         |                                                   |
| Navigate     Codes & Herarchy     User Preferences     Log Out     Contracting     General Inquiry | General<br>Code<br>FundServ Code<br>Name<br>Type<br>Contract date<br>Termination date<br>Financial | 456789<br>1234-123456<br>John Doe<br>General Agent Broker<br>2011/07/12                                                  | Level<br>Status<br>Status change date<br>Business Phone | Advisor<br>Active<br>2011/08/24<br>(519) 123-4567 |
| Financial     Balance Inquiry     Advanced Inquiry     Detailed Activity                           | Payment method<br>Cheque name<br>Address<br>Business                                               | Electronic Funds Transfer<br>John Doe<br>123 MAIN ST<br>KITCHENER, ON AOA 0A0                                            | Currency                                                | Canadian Dollars                                  |

- **Step 2:** The *Detailed Activity* screen will default to the current pay period. This is noted in the top left corner. From here you can view all compensation activity, including:
  - *First Year/Net Commissions* of new sales or new deposits and the details of the compensation generated
  - Referral Fee of new bank referrals and the corresponding recurring monthly commissions
  - **Renewal Commission/Trailer Fees** will show you the details of the compensation earned on insurance renewals and investment trailers

| Period: 2019/02/<br>Currency: CA                             | 27 - 2019/0                              | 3/05                                                                                                    |                                                      |                                                          | Prev                                         | vious                                            | Next                                 | A                                           | dvanced            |                         |
|--------------------------------------------------------------|------------------------------------------|----------------------------------------------------------------------------------------------------|------------------------------------------------------|----------------------------------------------------------|----------------------------------------------|--------------------------------------------------|--------------------------------------|---------------------------------------------|--------------------|-------------------------|
| Policy Holder<br>Name                                        | Policy<br>No                             | Plan Name                                                                                                  | Generation<br>Date                                   | Comm Sub Type                                            | Basis S<br>Amt                               | Share Con<br>% Rat                               | np<br>Con                            | np Amt                                      | From/To<br>Advisor | From/<br>Adviso<br>Name |
| First Year/Net Co                                            | mmission                                 |                                                                                                    |                                                      |                                                          |                                              |                                                  |                                      |                                             | 1                  |                         |
| CLIENT, TEST<br>CLIENT, TEST<br>CLIENT, TEST<br>CLIENT, TEST | 1234567<br>7654321<br>9511592<br>1599513 | IA Clarington Investments<br>Mackenzie Financial Corp<br>Mackenzie Financial Corp<br>Manulife Mutual Funds | 2019/03/05<br>2019/03/05<br>2019/03/05<br>2019/03/05 | New Sale<br>New Sale<br>New Sale<br>New Sale             | \$320.00<br>\$105.20<br>\$300.00<br>\$380.00 | 0 100.00%<br>0 100.00%<br>0 100.00%<br>0 100.00% | 80.00%<br>80.00%<br>80.00%<br>80.00% | \$256.00<br>\$84.42<br>\$240.00<br>\$304.00 |                    |                         |
| Referral Fee                                                 |                                          |                                                                                                    |                                                      |                                                          |                                              |                                                  |                                      |                                             |                    |                         |
| CLIENT, TEST<br>CLIENT, TEST<br>Renewal Commiss              | 1234567<br>7654321                       | MANULIFE ONE<br>MANULIFE ONE<br>Fees                                                                       | 2019/03/05<br>2019/03/12<br>2019/03/12               | Credit Card                                              | \$22,620.15<br>\$469,694.80<br>\$0.00        | 100.00%<br>100.00%                               | 0.00%<br>0.00%<br>0.00%              | \$1.79<br>\$37.78<br>\$100.00               |                    |                         |
|                                                              |                                          | BMO Guardian Funds<br>CIBC<br>Manulife Investments<br>Manulife Mutual Funds                                | 2019/03/05<br>2019/03/05<br>2019/03/05<br>2019/03/05 | Trailer Fee<br>Trailer Fee<br>Trailer Fee<br>Trailer Fee | \$26.86<br>\$360.35<br>\$10.59<br>\$6,756.40 | 100.00%<br>100.00%<br>100.00%<br>100.00%         | 80.00%<br>80.00%<br>80.00%<br>80.00% | \$21.49<br>\$288.28<br>\$8.47<br>\$5,405.12 |                    |                         |
| Rows/Page: 100                                               |                                          |                                                                                                    | <  < < Page                                          | 1 v of 1 > >                                             |                                              |                                                  |                                      |                                             | <                  | ۵                       |

#### **Advanced Inquiry and Reporting**

The *Advanced Inquiry and Reporting* section allows you to customize reports unique to your needs. Any compensation information reported on your compensation statement can be generated electronically, for any length of period and exported to excel. We highly recommend using this functionality during tax season.

Step 1: Select Advanced Inquiry and Reporting from the Financial menu.

| Fasat                                                                                                    | 📶 Manu                                                                                                    | life                                                                                                    |                                                | Fasat                  |
|----------------------------------------------------------------------------------------------------|----------------------------------------------------------------------------------------------------|----------------------------------------------------------------------------------------------------|------------------------------------------------|------------------------|
| Audience<br>Inquiry V                                                                                            | Display Hierarchy                                                                                                    | FASA                                                                                                    | IT_WEBSET                                      | 2017/09/11 12:27:11 PM |
| Language<br>English V<br>Currency<br>Canadian Dollars V                                                          | <ul> <li>Manulife Financial Corp</li> <li>CAC - Corporate Ac</li> <li>Ontario Region -</li> <li>Ontario Region -</li> <li>Test Company</li> <li>boe, John -</li> </ul> | poration - Company<br>counts Channel - MGA - Channel<br>1111 - Region<br>Inc - 12345 - Distributor<br>- 456789 - Advisor |                                                |                        |
| Navigate     Codes & Hierarchy                                                                                   | General<br>Code                                                                                                    | 456789                                                                                                    | Level                                          | Advisor                |
| User Preferences<br>Log Out                                                                                      | Name<br>Type<br>Contract date                                                                                                    | 1234-123456<br>John Doe<br>General Agent Broker<br>2011/07/12                                                            | Status<br>Status change date<br>Business Phone | Active<br>2011/08/24   |
| Contracting     General Inquiry                                                                                  | Termination date Financial Payment method                                                                                                    | Electronic Funds Transfor                                                                                                | Currency                                       | (519) 123-4567         |
| <ul> <li>Fina ncial<br/>Balance Inquiry<br/>Advanced Inquiry and Reporting</li> <li>Detailed Activity</li> </ul> | Cheque name                                                                                                    | John Doe                                                                                                    | Currency                                       |                        |
| Reporting     Compensation Statements                                                                            |                                                                                                    | KITCHENER, ON AOA OAO                                                                                                    |                                                |                        |

**Step 2:** Manulife has created several pre-built reports based on common inquiries, which can be altered and re-saved with a different name. Some of the pre-built reports are shown below. Within the *Define Filter* section, ensure your selling code is listed. If you need a different code, select **Codes & Hierarchy** from the *Navigate* menu, select the code of interest and click **Go**, and then re-select **Advanced Inquiry and Reporting**.

| Advanced Inquiry       | and Reporting |          |                                        |                                                               | Bottom 🔻             |
|------------------------|---------------|----------|----------------------------------------|---------------------------------------------------------------|----------------------|
| Select Filter:         |               |          |                                        |                                                               | Filter Options       |
| <b>\$</b>              |               |          |                                        |                                                               |                      |
| User Name:             | John Doe      | ~        | Filters:                               | .Default<br>FYC for Life and Living Benefits                  | 60                   |
| Define Filter:         |               |          | Revenue by Advisor and Commission Type |                                                               |                      |
| Field                  |               | Function |                                        | Revenue by Commission Type and Division<br>Revenue by Product |                      |
| Company                |               | equal to |                                        |                                                               | poration             |
| Channel                |               | equal to |                                        |                                                               |                      |
| Region                 |               | equal to |                                        |                                                               | Serv - 1234 - Region |
| Distributor            |               | equal to |                                        | M12345ON - 12345 - Distrib                                    | outor                |
| Alternate Office       |               |          |                                        |                                                               |                      |
| Location               |               |          |                                        |                                                               |                      |
| Corporation            |               |          |                                        |                                                               |                      |
| Affiliate              |               |          |                                        |                                                               |                      |
| Selling Code           |               | equal to |                                        | 123456 - Doe, John                                            |                      |
| Manulife Securities Co | ode           |          |                                        |                                                               |                      |

- **Step 2a:** To change the date range for the pre-built report, select the drop-down arrow next to **Generation Date**.
- Step 2b: Click on the blank space above *equal to*. This will clear the existing date.
- Step 2c: Select the drop-down arrow once more next to Generation Date and select between.
- **Step 2d:** A calendar window will appear allowing you to input the date range. To pull any commission information, the date format must be *yyy/mm/dd*.

| Advisor First Name              | ~                        |                           |
|---------------------------------|--------------------------|---------------------------|
| Advisor Last Name               |                          |                           |
| Process Date (yyyy/mm/dd)       | equal to<br>greater than |                           |
| Original Agent                  | not equal to             |                           |
| Policy/Account                  | one of<br>not one of     |                           |
| Generation<br>Date (yyyy/mm/dd) | between<br>not between   | 2016/01/01 and 2016/12/31 |
| Policy Holder Name              | abs equal to<br>not null |                           |
| Basis Amt                       | null                     |                           |
| Share                           | ~                        |                           |

**Please note:** The steps above are recommended to change the date and should be followed for *FasatWeb* to extract the correct information.

Step 3: To customize your report further and add detail, hover your cursor over Filter Options and select Advanced.

| Advanced Inquiry and Reporting |          |            |                            |                |  |  |  |
|--------------------------------|----------|------------|----------------------------|----------------|--|--|--|
| Select Filter                  | :        |            |                            | Filter Options |  |  |  |
| Ő                              | <b>7</b> |            | Save                       | :              |  |  |  |
| User Name:                     | John Doe | ✓ Filters: | Save<br>Delet              | e As<br>te     |  |  |  |
| <b>Define Filter</b>           | :        |            | Poco                       | +              |  |  |  |
| Field                          |          | Function   | Va                         | nced           |  |  |  |
| Company                        |          | equal to   | MFC - Manulife Financiar C | orporation     |  |  |  |

Step 4: This will open the Customized Field(s) section where you can select the fields for your report.

| Customize Field(s):                                                                                                    |                                                     |                                                                                                    |                                     |
|----------------------------------------------------------------------------------------------------|-----------------------------------------------------|----------------------------------------------------------------------------------------------------|-------------------------------------|
| Available Field(s)                                                                                                    |                                                     | Selected Field(s)                                                                                                    |                                     |
| Company<br>Channel<br>Region<br>Distributor<br>Altemate Office<br>Location<br>Corporation<br>Affiliate<br>Manulife Securities Cocv<br>Advisor First Name | Select All >><br>Add ><br>< Remove<br><< Remove All | Generation Date<br>Selling Code<br>Advisor Last Name<br>Policy/Account<br>Policy Holder Name<br>Comm Type<br>Comp Amount<br>Rate<br>Division | Move Up<br>Move Down<br>Sort<br>Sum |
| Define Filter:                                                                                                    |                                                     |                                                                                                    |                                     |
| Field                                                                                                    | Function                                            | Va                                                                                                    | lue                                 |
| Company                                                                                                    | equal to                                            | MFC - Manulife Fina                                                                                                    | ancial Corporation                  |

Step 5: Now that you've customized your report, run the report by selecting Go.

| Advanced Inquiry a | nd Reporting |                     | Bottom         |
|--------------------|--------------|---------------------|----------------|
| Select Filter:     |              |                     | Filter Options |
| <b>7</b>           |              |                     |                |
| User Name:         | John Doe     | ✓ Filters: .Default |                |

**Step 6:** Any report that you run in *FasatWeb* can be exported to excel for further analysis by selecting the *paper icon*. A pop-up window will display and select *OK* to run the report.

| Advanced Inquiry and Reporting |                   |                   |                |                    |                  |             |      |            |
|--------------------------------|-------------------|-------------------|----------------|--------------------|------------------|-------------|------|------------|
| Filter Name:                   | My Default        |                   |                |                    |                  |             |      |            |
| Generation                     | Date Selling Code | Advisor Last Name | Policy/Account | Policy Holder Name | Comm Type        | Comp Amount | Rate | Division   |
| 2018/04/04                     | 123456            | Smith             | 5555555        | TEST CORPORATION   | REN              | \$2.63      | 2%   | Individua  |
| 2018/04/04                     | 123456            | Smith             | 5555555        | TEST CORPORATION   | REN              | \$85.74     | 4%   | Individua  |
| 2018/04/04                     | 123456            | Smith             | 5555555        | TEST CORPORATION   | REN              | \$4.85      | 0%   | Individua  |
| 2018/04/04                     | 123456            | Smith             | 5555555        | TEST CORPORATION   | REN              | \$38.34     | 4%   | Individua  |
| 2018/04/04                     | 123458            | Smith             | 5555555        | TEST CORPORATION   | REN              | \$2.58      | 0%   | Individual |
|                                |                   |                   |                |                    | REN              | \$0.01      | 0%   | Individua  |
| +                              |                   |                   |                |                    | Rows/Page: 100 v | 1           |      |            |

Please Note: Use the black arrows to access previous pages as opposed to your browser arrows.

**Step 7:** If you've made changes and wish to access this report again, hover your cursor over *Filter Options* and select *Save As* to name your new customized report. Your customized filter will now appear in your Filters drop-down box.

| Advanced In    | nquiry and Rej | porting  |            |                     | Bottom            | Y  |
|----------------|----------------|----------|------------|---------------------|-------------------|----|
| Select Filter: | :              |          |            |                     | Filter Option     | IS |
| C C            |                |          |            |                     | Save              |    |
|                |                |          |            |                     | Save As           |    |
| User Name:     | John Doe       |          | ✓ Filters: |                     | Delete            |    |
| Define Filter  | :              |          |            |                     | Decet             | -  |
| Field          |                | Function |            | Va                  | Resel             |    |
| Company        |                | equal to |            | MFC - Manulife Fina | anciai Corporadon |    |

#### **Contact information**

If you are contracted with an MGA, please contact your back office for navigational support.

If you are contracted through Advisory Services, please contact the Distributor Contact Centre at <u>comp\_mfc@manulife.ca</u> or via phone at 1-800-838-7770.